## (QLD) Digital ID and AML/CTF Compliance

## **DWS Safety & Compliance Fact Sheet**

Obtaining and verifying identification is a vital process in your AML/CTF compliance, but how is this going to happen when the QLD State Government release the digital drivers licence in 2023?

### Summary

- The digital licence is legally equivalent to the physical licence.
- You don't need to purchase any specific equipment to verify the digital licence. •
- YouTube video on the digital licence here.
- Security features are included on the digital licence app.
- A QR code is included on the app to scan, store and verify personal identification. •
- The customer's device should stay with them. You should not need to take the device • from them.

## Scanning a Digital Licence for Venues

## 1. Using your own Digital Licence App | Information is NOT stored

- **a.** Open your App
- **b.** Select the scan option from the bottom of the home screen
- c. Using the camera that appears, scan the other QR code
- **d.** The 2 apps will communicate and you can verify the information needed.

## 2. Using the Digital Licence Verifier App from QLD Transport & Main Roads | Information is NOT stored

- **a.** This is a standalone app. Watch the video informer here.
- **b.** It is available to download in the <u>Google</u> and <u>Apple</u> app stores
- **c.** Ask your customer to select a sharing bundle and present their app to you
- **d.** Scan the QR code with the verifier app
- e. The 2 apps will communicate and you can verify the information needed.

## 3. Storing information from the Digital Licence as a PDF document

In the case where you need to keep a copy of the driver licence for your records, the customer can send you a printable, digitally signed PDF copy from their digital licence app.

- a. Ask the customer to use their app to share their licence as a PDF
- **b.** The customer can share the PDF file as a text message or email to you (network required).
- **c.** There is a preliminary step to undertake in you PDF transfers (see over pages for these steps
- d. Open the PDF on your device.
- e. A blue bar with a green tick should appear at the top of the PDF that says 'Signed and all signatures are valid'.
- f. Click Signature Panel you should see 'Rev 1: Sign by Department of Transport and Main Roads'.
- g. This means the PDF is valid.
- h. If not, use your usual procedures for false ID.

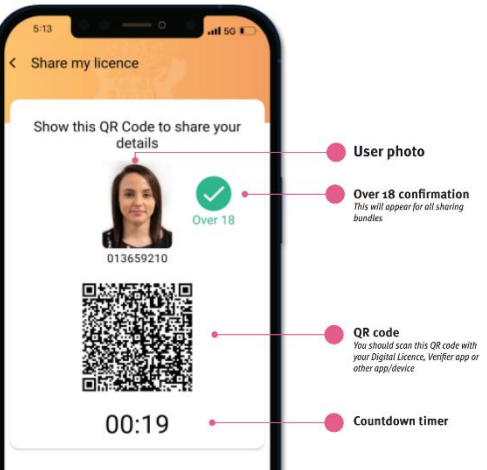

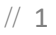

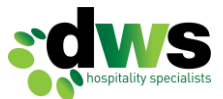

# **Digital** Licence Security features to look for

| 5:13            | • • • • • • • • • • • • • • • • • • • |   |                                                                     |
|-----------------|---------------------------------------|---|---------------------------------------------------------------------|
| Home            | Queensland<br>Government              |   | Photo                                                               |
| Driver Licer    | nce                                   |   | This should match the person who has presented the Digital Licence. |
| -               | SAM<br>SAMPLE                         |   |                                                                     |
| and the         | DOB<br>29 Aug 1964                    |   | (Information was refreshed caline)                                  |
| 126             | Licence No.<br>013659210              |   | The app updates automatically when                                  |
| Information was | refreshed online:                     |   | it is online so this should show                                    |
| 28 Feb 2023 🔸   | ZHENY S                               |   | today's date                                                        |
| Status          | Current                               |   | loudy 5 dute.                                                       |
| Age             | Over 18                               |   | Pulsating Coat of Arms                                              |
| G               | (C) Car <del>C</del>                  |   | The coat of arms should appear in                                   |
| Type            | (0) Open                              |   | light grey behind the person's                                      |
| Expiry          | 29 Aug 2023                           |   | information, and should be pulsing                                  |
| Conditions      | -                                     |   | Dack and Iorth.                                                     |
| Address         | SELANGOR SPECIALIST                   |   |                                                                     |
| to d            | SHARE LICENCE                         | • | Share Licence Menu                                                  |
|                 | QLD 4560                              |   | They should be able to click on the                                 |
|                 | AU                                    |   | Share Licence button to demonstrate                                 |
| Card number     | 3BB93419DA                            |   | that they are inside the app.                                       |
| Issuing Country | AU                                    |   | - W                                                                 |
| Issuing         | Queensland                            |   | Scrolling                                                           |
| Authority       | Department of Transport               |   | They should be able to scroll within                                |
|                 | anu Wain Koads                        |   | the credential screen, showing more                                 |
| Information was | generated:                            |   | of their information.                                               |
| 28 Feb 2023     |                                       |   | AND AND AND AND AND AND AND AND AND AND                             |

Please note: the look of the app may change over time. Check the Queensland Government website for the latest version of this poster.

Click here to download the full TMR poster.

Click here to download the full Business Pack.

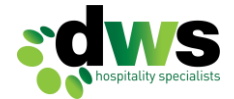

Queensland

Government

### What to do if a customer shares a pdf copy of their licence with you

### Validating the PDF

You will need to go through a series of steps in order to validate that the Digital Licence PDF which has been provided to you is genuine. You will only need to go through steps once, and you will then be able to validate all Digital Licence PDFs.

#### Before you open the PDF:

- Open Adobe Acrobat Reader.
- Click Edit, and then Preferences.
- In the window that appears, select Trust Manager.
- In the main window, the third option will be 'Automatic Adobe Approved Trust List (AATL updates)'. In this box, ensure 'Load trusted certificates from an Adobe AATL server' is ticked, and click 'Update Now'.
- In a few moments, a window will come up saying 'Security settings have been successfully updated.' Click OK in the bottom right corner.
- In the left column, select Signatures.
- In the main window, you will see a box titled Verification. Click the 'More...' button in that box.
- At the top, tick the box next to 'Verify signatures when the document is opened'.
- Click OK, and then OK again.

### Visual Guide | Setting up Adobe to validate a QLD Digital Licence

| Open                   | Ctrl+O       |                                                                                                    |
|------------------------|--------------|----------------------------------------------------------------------------------------------------|
| Open recent files      | >            | Preferences                                                                                                    |
| Create                 | > ×          | Categories Trust Manager                                                                                                    |
| Combine files          |              | Action Winord                                                                                                    |
| Save                   | Ctrl+S       | Adube Online Services                                                                                                    |
| Save as                | Shift+Ctrl+S | Catalog                                                                                                    |
| Save as other          | >            | Color Management Restore the default list of allowed and disallowed file attachment types: Restore the default list of allowed and disallowed file attachment types: |
| Export a PDF           | >            | Convert From PDF                                                                                                    |
| Protect Using Password |              | Convert To PDF Internet Access from PDF Files outside the web browser                                                                                                |
| Pequert e signatures   |              | Forms Unless explicitly permitted, PDF files cannot send information to the Internet.                                                                                |
| Request e-signatures   |              | Identity Change Settings                                                                                                    |
| Share file             | 1000         | JavaScript                                                                                                    |
| Print_                 | Ctrl+P       | Language Automatic Adobe Approved Trust List (AATL) updates                                                                                                    |
| Search                 | >            | Measuring (2D)                                                                                                    |
| Cut                    | Ctrl+X       | Measuring (Geo)                                                                                                    |
| ⊆ору                   | Ctrl+C       | Multimedia & 3D                                                                                                    |
| Paste                  | Ctrl+V       | Multimedia Trust (legacy)<br>Multimedia Trust (legacy) Automatic European Union Trusted Lists (EUTL) updates                                                         |
| Undo, Redo & more      | >            | Reading                                                                                                    |
| ⊻iew                   | >            | Reviewing Search                                                                                                    |
| Disable new Acrobat    |              | Security Ask before updating Update Now                                                                                                    |
| Plugins                |              | Security (Enhanced)                                                                                                    |
| Window                 |              | Spelling                                                                                                    |
| Helo                   | <u> </u>     | Tracker                                                                                                    |
| Proferences            | Ctrluk       | Units & Guides                                                                                                    |
| Pretextica             | Curric       | Updater                                                                                                    |
| Protection             | ,            |                                                                                                    |
| Document properties    | Ctrl+D       | C                                                                                                    |

Copyright 2023 © DWS Hospitality Specialists

Request e-signatures

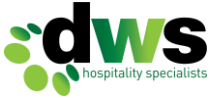

## 3.

|                                                                                                    |               | Trust Manager                                                                                                    |  |  |  |
|----------------------------------------------------------------------------------------------------|---------------|----------------------------------------------------------------------------------------------------|--|--|--|
| Page Display                                                                                                    | ^             | PDF File Attachments                                                                                                    |  |  |  |
| Accessibility<br>Action Wizard<br>Adobe Online Services                                                              |               | Allow opening of non-PDF file attachments with external applications  Restore the default list of allowed and disallowed file attachment types: Restore      |  |  |  |
| Color Managemen<br>Content Editing<br>Convert From PDF<br>Convert To PDF                                             | t             | Internet Access from PDF Files outside the web browser<br>Unless explicitly permitted, PDF files cannot send information to the Internet.<br>Change Settings |  |  |  |
| iorms<br>dentity<br>nternet<br>avaScript<br>.anguage<br>Veasuring (2D)<br>Veasuring (3D)<br>Veasuring (Geo)          | Adobe Ac      | ecurity settings have been successfully updated.                                                                                                    |  |  |  |
| Multimedia & 3D<br>Multimedia (legac<br>Multimedia Trust (<br>Reading<br>Reviewing<br>Search<br>Security<br>Security | y)<br>legacy) | Load trusted certificates from an Adobe EUTL server Ask before updating Update Now Help                                                                      |  |  |  |
| ocurity (Enhanco                                                                                                    | 3)            |                                                                                                    |  |  |  |

## 4.

Preferences

| Dago Display              |                                                                        |       |
|---------------------------|------------------------------------------------------------------------|-------|
| offe probing and          | Creation & Appearance                                                  |       |
| A second billion          | creation ex ppediance                                                  |       |
| Accessibility             | <ul> <li>Control options for signature creation</li> </ul>             | More  |
|                           | <ul> <li>Set the appearance of signatures within a document</li> </ul> | Wore  |
| Adobe Unline Services     |                                                                        |       |
| Catalog                   | Verification                                                           |       |
| Color Management          | (Children)                                                             |       |
| Content Editing           | <ul> <li>Control how and when signatures are verified</li> </ul>       | More  |
| Convert From PDF          |                                                                        | WOI C |
| Convert To PDF            |                                                                        |       |
| Email Accounts            | Identities & Trusted Certificates                                      |       |
| Forms                     |                                                                        |       |
| Identity                  | Create and manage identities for signing                               | More  |
| Internet                  | <ul> <li>Manage credentials used to trust documents</li> </ul>         |       |
| JavaScript                |                                                                        |       |
| Language                  | Document Timestamping                                                  |       |
| Measuring (2D)            |                                                                        |       |
| Measuring (3D)            | Configure timestamp server settings                                    | More  |
| Measuring (Geo)           |                                                                        |       |
| Multimedia & 3D           |                                                                        |       |
| Multimedia (legacy)       |                                                                        |       |
| Multimedia Trust (legacy) |                                                                        |       |
| Reading                   |                                                                        |       |
| Reviewing                 |                                                                        |       |
| Search                    |                                                                        |       |
| Security                  |                                                                        |       |
| Security (Enhanced)       |                                                                        |       |
| Signatures                |                                                                        |       |
| Spelling                  |                                                                        |       |
| Tracker                   |                                                                        |       |
| Trust Manager             |                                                                        |       |
| Units & Guides            |                                                                        |       |
| 204223                    |                                                                        |       |

×

| currents         Ill Screen<br>eneral         ge Diploy         Verify signatures when the document is opened         ge Diploy         Verification Behavior         When Verifying:         Current Signatures         Gobe Onlin         Gobe Onlin         Manage         Always use the default method:         Adobe Default Security         Verification Time         Verification Time         Verification Time         Verification Time         Verify Signatures Using:         Inguage         Gobe Current time         (in the signature         Gobe Current time         (in the signature signature was created         Secure time (timestamp) embedded         (in the signature         (in the signature                                                                                                    | tegories:                                                                                                    | Signature Verification Preferences                                                                                                    | ×                                                                                                    |
|----------------------------------------------------------------------------------------------------|----------------------------------------------------------------------------------------------------|----------------------------------------------------------------------------------------------------|----------------------------------------------------------------------------------------------------|
| Image: Secure time (timestamp) embedded easuring (2) easuring (3) easuring (3) easuring (4) erification information       Verification information information when saving signed PDF:         Image: Windows Integration       Secure time (timestamp) embedded in the signature easuring (3) of Current time       Always         Image: Windows Integration       Never         Windows Integration       Trust ALL root certificates in the Windows Certificate Store for:         Image: Windows Integration       Validating Signatures         Image: Windows Integration       Validating Signatures         Image: Windows Integration       Mindows Integration         Intrust ALL root certificates in the Windows Certificate Store for:       Validating Signatures         Image: Windows Integration       Validating Signatures         Image: Windows Integration       Mindows Integration         Intrust ALL root certificates in the Windows Certificate Store for:       Mindows Integration         Image: Windows Integration       Mindows Integration         Intrust ALL root certificates in the Windows Certificate Store for:       Mindows Integration         Image: Windows Integration       Mindows Integration         Image: Windows Integration       Mindows Integration         Image: Windows Integration       Mindows Integration         Image: Windows Integration       Mindows Integration         Image: Windows I | ccuments<br>Il Screen<br>eneral<br>ge Display<br>cessibility<br>tion Wizar<br>lobe Onlin<br>talog<br>lor Manag<br>ntent Editi<br>nvert Fron<br>nvert To P<br>nail Accour | Verify signatures when the document is opened When document has valid but untrusted signatures, Verification Behavior When Verifying: Use the document-specified method; promp Use the document-specified method; if unav Always use the default method: Always use the default method: Use expired timestamps | prompt to review and trust signers<br>ot if unavailable vailable, use default method e Default Security |
| Utimedia e       Windows Integration         Itimedia T       Trust ALL root certificates in the Windows Certificate Store for:         ading       Validating Signatures         arch       Validating Certified Documents         curity (Enh       Selecting either of these options may result in arbitrary material being treated as trusted content.         Take care before enabling these features.         elling       OK                                                                                                    | rms<br>entity<br>ernet<br>aScript<br>nguage<br>easuring (2<br>easuring (3<br>easuring (6                                                                                 | ☐ Ignore document validation information Verification Time Verify Signatures Using:                                                                                                    | Verification Information<br>Automatically add verification information when saving<br>signed PDF:       |
| acker Help OK Cancel                                                                                                    | ultimedia (<br>ultimedia T<br>eading<br>eviewing<br>arch<br>curity<br>curity (Enh<br>gnatures                                                                            | Windows Integration Trust ALL root certificates in the Windows Certificate Ualidating Signatures Validating Certified Documents Selecting either of these options may result in a Take care before enabling these features.                                                                                    | Store for:<br>rbitrary material being treated as trusted content.                                       |
|                                                                                                    | elling<br>acker                                                                                                    | Help                                                                                                    | OK Cancel                                                                                               |

Once you click 'Ok' as per above, you will need to click 'Ok' again on the main preference window to close the preference box.

For any clarification or questions, please contact Michelle Bates, DWS Work Health Safety & Compliance Advisor, on **0401 014 619** or <u>michelle@dws.net.au</u>.

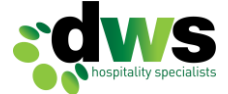